#### COUNCIL TAX ONLINE – REGISTERING FOR PAPERLESS BILLING

**Important:** If you are jointly liable with another person for paying council tax, they also need to be registered to receive an e-bill. If they are not registered we are required by law to send a paper bill to the address, so please ask them to register to receive their council tax bill electronically.

#### Introduction

This guide provides a step by step instruction on how to register for paperless billing through the Council Tax Online Service. It includes a **troubleshooting** guide to help with any problems.

To do this you will need to provide -

- ✓ Your name and address as it appears on your Council Tax Bill;
- ✓ Your 8 digit Council Tax Number;
- ✓ Your unique online code, which can be found at the top of your council tax bill

How to register for Paperless billing

Step 1 – go the Council Tax home page at <u>www.pendle.gov.uk/counciltax</u>

- Step 2 select 'Click here to access your Council Tax account'
- Step 3 select the 'Account Details' option

| Property Enquiry                                                                                                    |
|----------------------------------------------------------------------------------------------------|
| Check the Council Tax banding of a property, or the Rateable Value for<br>commercial premises within Pendle and the annual charge payable.                                                                                                    |
| Start                                                                                                    |
| Account Details                                                                                                    |
| Use your Council Tax Reference Number or your Business Rates Reference<br>Number and your Online Key to view:                                                                                                    |
| <ul> <li>Your Payment History</li> <li>A Breakdown of charges and payments for any year</li> <li>Copies of any reminders or bills we have sent to you</li> </ul>                                                                                                    |
|                                                                                                    |
| Start                                                                                                    |
| Start<br>Benefit Details                                                                                                    |
| Start<br>Benefit Details<br>Use your Date of Birth and National Insurance Number, along with your Benefit<br>Reference Number to view:                                                                                                    |
| Start         Benefit Details         Use your Date of Birth and National Insurance Number, along with your Benefit Reference Number to view:         • Whether your claim is in payment         • Start Date of entitlement         • Your current award         • Your last payment details |
| Start         Benefit Details         Use your Date of Birth and National Insurance Number, along with your Benefit Reference Number to view:         • Whether your claim is in payment         • Start Date of entitlement         • Your current award         • Your last payment details |

Page 1

Step 4 – Start by entering the Post Code of the property and select 'Find Address'.

# Find Property

| Address details                |                |              |   |
|--------------------------------|----------------|--------------|---|
| Please select the address of t | he property    |              |   |
| Postcode                       | BB8 7DF        | Find Address | 0 |
| Number                         |                |              | 0 |
| Street Name                    |                |              | 0 |
| House Name                     |                |              | 0 |
| Domestic or Commercial *       | Domestic •     |              | 0 |
| Exit                           | Enter/Continue |              |   |

Step 5 - From the list of addresses select your address. Then select 'Enter/Continue'

# **Find Property**

| Please select the address of the property.                          |                                                |  |
|---------------------------------------------------------------------|------------------------------------------------|--|
| To select the property click on the Property Reference number below |                                                |  |
| Property Reference                                                  | Property Address                               |  |
| BFBB087DF0100A                                                      | 10 Venables Avenue, Colne, Lancashire, BB8 7DF |  |
| BFBB087DF01207                                                      | 12 Venables Avenue, Colne, Lancashire, BB8 7DF |  |
| BFBB087DF01404                                                      | 14 Venables Avenue, Colne, Lancashire, BB8 7DF |  |
| BFBB087DF01601                                                      | 16 Venables Avenue, Colne, Lancashire, BB8 7DF |  |
| BFBB087DF01809                                                      | 18 Venables Avenue, Colne, Lancashire, BB8 7DF |  |
| BFBB087DF02002                                                      | 20 Venables Avenue, Colne, Lancashire, BB8 7DF |  |
| BFBB087DF0220A                                                      | 22 Venables Avenue, Colne, Lancashire, BB8 7DF |  |
| BFBB087DF02407                                                      | 24 Venables Avenue, Colne, Lancashire, BB8 7DF |  |
| BFBB087DF02604                                                      | 26 Venables Avenue, Colne, Lancashire, BB8 7DF |  |
| BFBB087DF02801                                                      | 28 Venables Avenue, Coine, Lancashire, BB8 7DF |  |
| BFBB087DF03005                                                      | 30 Venables Avenue, Colne, Lancashire, BB8 7DF |  |
| BFBB087DF0340A                                                      | 34 Venables Avenue, Colne, Lancashire, BB8 7DF |  |
| BFBB087DF03607                                                      | 36 Venables Avenue, Colne, Lancashire, BB8 7DF |  |
| BFBB087DF03804                                                      | 38 Venables Avenue, Colne, Lancashire, BB8 7DF |  |
| BFBB087DF00806                                                      | 8 Venables Avenue, Colne, Lancashire, BB8 7DF  |  |

Step 6 - Confirm that the address is correct. Then select 'Enter/Continue'

# Find Property

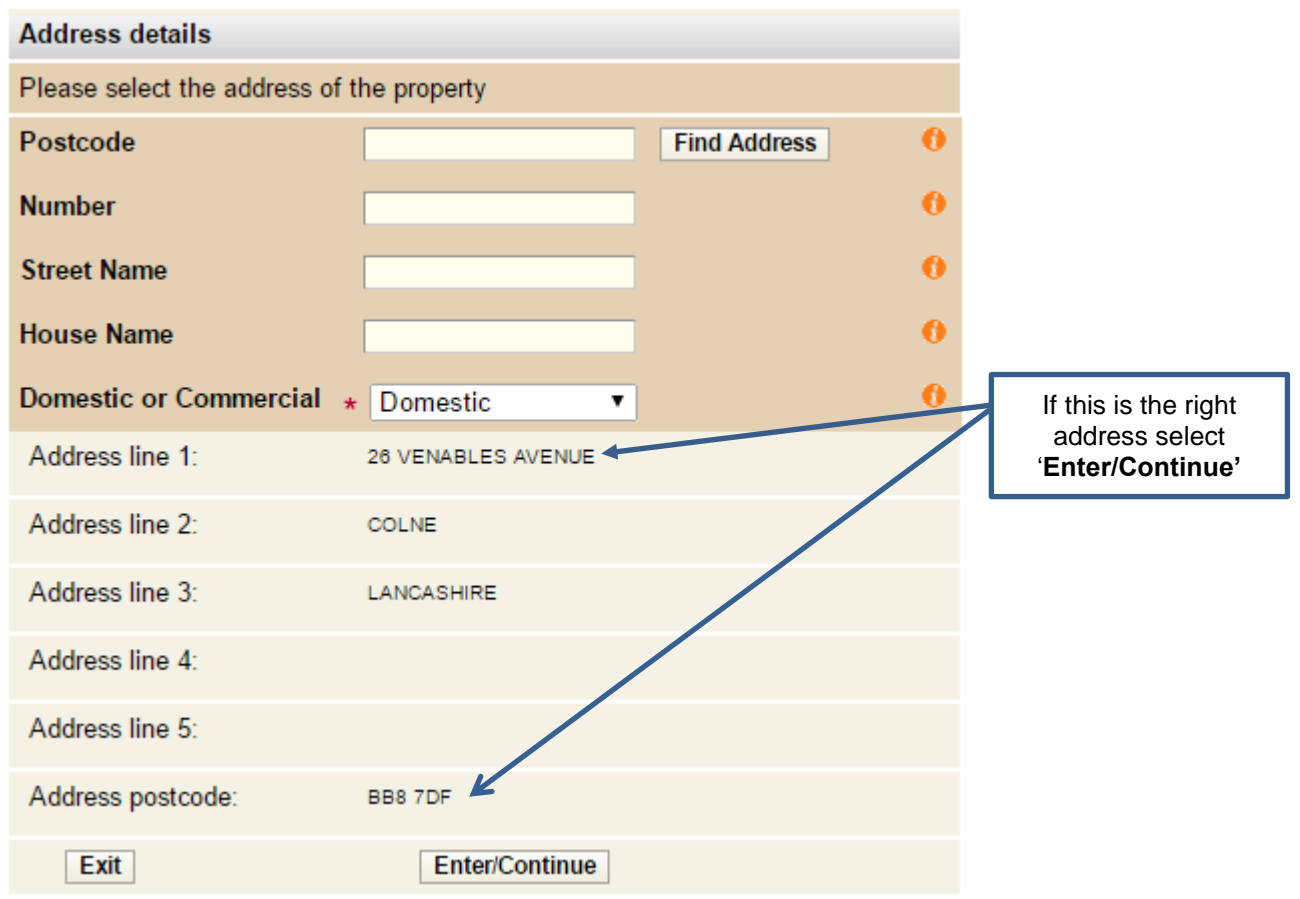

Step 7 – Enter the name of the Council Tax payer as shown on your Council Tax bill. Also enter the Council Tax Account reference number, which is 8 digits long and consists of numbers only, and the unique online key, which is made up of numbers and letters and can be found on your council tax bill.

# Enter Account Details

| Account details                                   |                               |                  |                     |
|---------------------------------------------------|-------------------------------|------------------|---------------------|
| Please enter your full name or bus                | siness name details.          |                  |                     |
| Business Name                                     |                               | 0                |                     |
| Title                                             | Ms                            | <b>•</b> ()      |                     |
| Forename                                          | Susan                         | 0                |                     |
| Surname                                           | Smith                         | 0                |                     |
| Please enter your account reference<br>characters | ce excluding any spaces, hy   | phens or special | Council Tax Account |
| Account Reference                                 | * 24045616                    | ()               | Reference           |
| Please enter the Online Key from                  | your last bill or recovery no | tice             |                     |
| Online Key                                        | * ВВМН82ТQТ8                  | <b>←</b> ()      |                     |
| Exit                                              | Back                          | Enter/Continue   | Unique Online Key   |

Step 8 – On the options screen select 'Switch to Paperless Billing' and select 'Enter/Continue'

| Options                                                                                                    |                                                                                      |                        |
|----------------------------------------------------------------------------------------------------|--------------------------------------------------------------------------------------|------------------------|
| Account 24045616                                                                                                    |                                                                                      |                        |
| Account details                                                                                                    |                                                                                      |                        |
| Account period                                                                                                    | 05/09/2014 to (open)                                                                 |                        |
| Account address                                                                                                    | 26 Venables Avenue, Colr                                                             | ne,Lancashire,BB8 7DF  |
| Balance                                                                                                    | £1,211.00                                                                            | Select Another Account |
| Please select one of the opt                                                                                                    | ions below                                                                           |                        |
| View account details<br>(Please select this option if y<br>account summary, check you<br>your instalments due and the<br>against your account.) | you would like to view your<br>ir account balance, view<br>e payments received       | 0                      |
| Start                                                                                                    |                                                                                      |                        |
| View account notices<br>(Please select this option if you would like to view bills<br>and recovery notices that have been issued to you.)       |                                                                                      |                        |
| Start                                                                                                    |                                                                                      |                        |
| Update your contact detail<br>(Please select this option if y<br>contact details which are hel<br>such as telephone numbers                     | <b>s</b><br>you wish to amend your<br>d against your account<br>or email addresses.) | 0                      |
| Start                                                                                                    |                                                                                      |                        |
| Switch to paperless billing<br>(Please select this option if y<br>your bills electronically, this<br>reduce spending on paper, p                | g<br>you would like to receive<br>will help the council to<br>rinting and postage.)  | 0                      |

Step 9 – The next screen should show the email address you have registered to manage your account and any telephone numbers we can contact you on. Select the radio button to 'Receive bills by email'. Next, select 'Enter/Continue'.

## Update contact/billing details

| Paperless billing       |                                                    |   |
|-------------------------|----------------------------------------------------|---|
| You must provide an ema | il address in order to switch to paperless billing |   |
| Email Address           | *******ay@liberata.com                             | 0 |
| Receive bills by email  |                                                    | 0 |
| Contact details         | Ŭ                                                  |   |
| Home Phone              | ******789                                          | 0 |
| Work Phone              | ******321                                          | 0 |
| Mobile Phone            |                                                    | 0 |
| Exit Close              | Enter/Continue                                     |   |

Step 10 – You will now see a summary screen that confirms your self-serve update. Select 'Continue'.

### Summary screen

| The Self Serve update is now of                            | complete.                |          |
|------------------------------------------------------------|--------------------------|----------|
| Your request to update account details has been collected. |                          |          |
| Please continue to the next pa                             | ge to submit your update |          |
| Exit                                                       | Close                    | Continue |

Step 11 – Please read the declaration carefully, and if you agree, tick the box or view or print the answers you have submitted. Select 'Submit'.

## Declaration Page

| Tick the declaration box to agree with the declaration and continue                                                                                                    |                                                           |  |
|----------------------------------------------------------------------------------------------------|-----------------------------------------------------------|--|
| Declaration                                                                                                    |                                                           |  |
| The information you have provided on this applica<br>will be used by the Council in order to update our r                                                                                                    | tion and from any supporting evidence provided<br>ecords. |  |
| The information will be held securely by the Council and will be treated as confidential except where the law requires it to be disclosed.                                                                                                    |                                                           |  |
| The Council may check information provided by you, or information about you provided by a third<br>party, with other information held by us. We may also get information from certain third parties or<br>share your information with them in order to check its accuracy, prevent or detect crime, protect<br>public funds or where required by law. |                                                           |  |
| You have the right to request access to personal information that the Council holds about you and<br>to have any inaccuracies corrected. If you wish to do this please contact the Council.                                                                                                    |                                                           |  |
| I / We declare that to the best of my / our knowledge and belief, the particulars shown on this form<br>are true, accurate and complete and authorise the Council to use this information for the above<br>purposes.                                                                                                    |                                                           |  |
| I agree with the declaration above                                                                                                    | Click here to view or print<br>your answers               |  |
| Exit Close                                                                                                    | Submit                                                    |  |

Step 12 – Your request is now complete, however please see the important note below about Joint and Several liability.

## Your Request Succeeded

| Details                                                  |       |  |
|----------------------------------------------------------|-------|--|
| Your request has been successfully processed. Thank you. |       |  |
| Exit                                                     | Close |  |

#### Joint and Several liability.

Where more than one person has the same legal interest in the property (such as joint owner, joint tenants or joint residents) each person will be held liable to pay the whole council tax charge.

Married couples and people living together as partners are considered to be jointly and severally liable (whether or not they have an equal interest in the property). You are considered the partner of a person if you are husband and wife or living together as husband and wife, or if you are civil partners or living together as civil partners.

If you are jointly and severally liable for the council tax, you are personally responsible for paying the whole of the council tax bill and not just your share of it. If you pay what you consider to be your 'share' but the other person does not pay their 'share' you will still be liable to pay the unpaid amount. It is important therefore that you make arrangements to ensure that the whole bill is being paid to avoid recovery proceedings being instigated against each liable individual.

Trouble shooting

Q. The name shown on the bill is incorrect e.g. misspelt. What do I enter?

A. Enter the name as it appears on the bill. You can go online to correct it by selecting 'Council Tax Update' on the Council Tax home page.

Q. I have put in all my details but I am getting this message -

▲ The name details you have entered do not match the details for this account. Please check your bill and try again.

A. Is your full name shown on your bill? If there is no first name or only an initial e.g. Mr J Smith the Council Tax Online Service cannot verify your record. Please contact the Council Tax office to have your full name on our records.

Check the name entered is the same as shown on your bill. Ensure you have entered the full 8 digit account number.

If that does not work, go to your browser settings and clear your browsing history.

If you are still having difficulties please send details of what you were trying to do and, if possible, screen prints to <u>customer.services@pendle.gov.uk</u>.